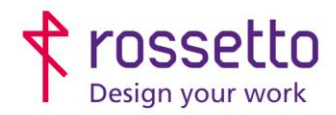

**GBR Rossetto S.p.A.** Via E. Fermi 7 35030 Rubano (PD) - Italia Tel. 049 87 38 666 Registro Imprese di Padova e C.F. n.00304720287 R.E.A. PD-251655 - P.IVA n.IT00304720287 Capitale Sociale € 1.400.000,00 i.v. gbrrossetto@legalmail.it - info@rossetto.work

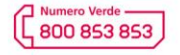

www.rossetto.work

| Guida per Clienti Nr. 10 - 2024                     | Emiss. 1 del 07/06/2024       |
|-----------------------------------------------------|-------------------------------|
| XEROX – C410/C415 Guida installazione su PC Windows | Realizzata da: Angelo Maiello |

**Oggetto:** Procedura per installare la nuova stampante XEROX C410 o la Multifunzione C415 sul vostro pc Windows.

Questa guida può essere utile nel caso di cambio pc o di formattazione dello stesso dopo riparazione.

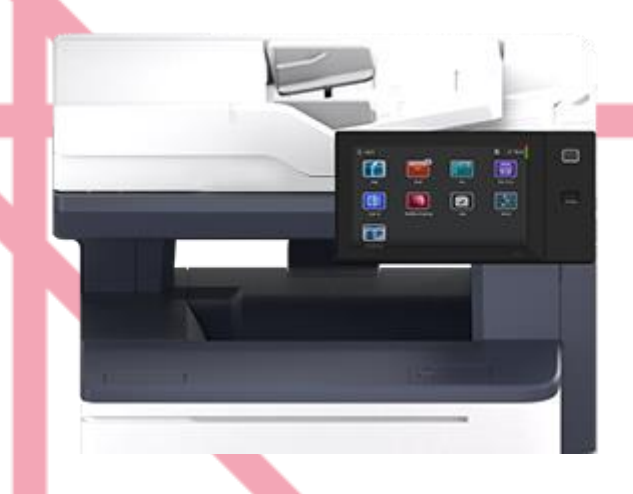

## **1 REPERIRE I DRIVER DI STAMPA**

Utilizzare le ultime versioni di driver, reperibili dal sito Xerox, quindi andare sul sito <u>XEROX.IT</u> e dal menu in alto selezionare ASSISTENZA CLIENTI, quindi SUPPORTO E DRIVER

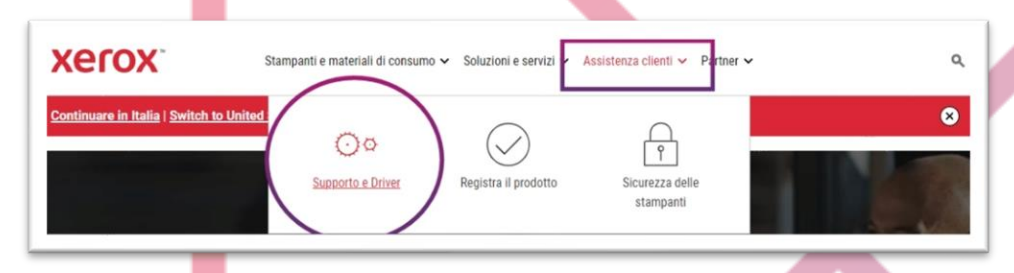

Nella pagina che si apre, inserire nel campo di ricerca al centro della pagina, il nome della stampante C415 quindi selezionare il modello esatto (Versalink C415)

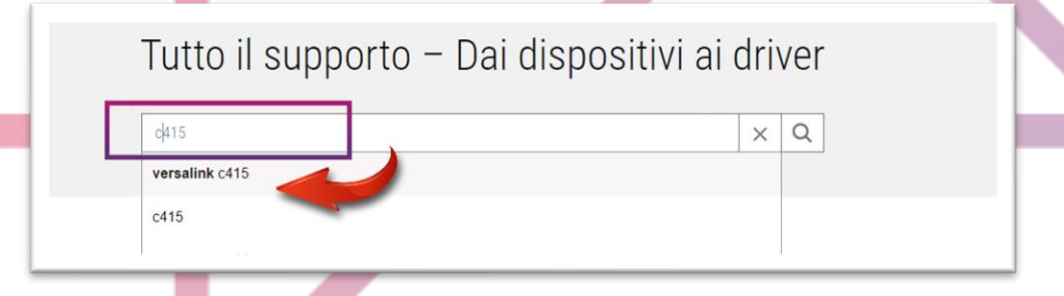

Verrà aperta la pagina con i risultati della ricerca tra cui ci sono la documentazione e i driver. Cliccare su DRIVER E DOWNLOAD, quindi selezionare dal menù a tendina il sistema operativo del vostro pc e scegliere tra le proposte XEROX SMART START – PROGRAMMA DI INSTALLAZIONE DRIVER, mettere la spunta su 'accetto termini e condizioni' quindi cliccare su SCARICA.

Viene scaricato un file .exe, quindi eseguibile, basta cliccarci sopra per lanciare l'installazione della stampante.

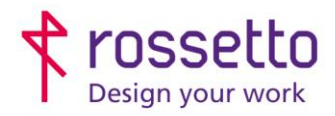

**GBR Rossetto S.p.A.** Via E. Fermi 7 35030 Rubano (PD) - Italia Tel. 049 87 38 666

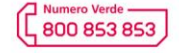

www.rossetto.work

| Guida per Clienti Nr. 10 - 2024                     | Emiss. 1 del 07/06/2024       |
|-----------------------------------------------------|-------------------------------|
| XEROX – C410/C415 Guida installazione su PC Windows | Realizzata da: Angelo Maiello |

## INSTALLAZIONE STAMPANTE

Nella schermata che appare, scegliere la propria stampante e cliccare su INSTALLAZIONE AVANZATA

| xerox                                                                                                    | Installazione avanzata                                                                                                    | xerox                                                                                                    |
|----------------------------------------------------------------------------------------------------|----------------------------------------------------------------------------------------------------|----------------------------------------------------------------------------------------------------|
| Kerox VersaLink C415 Color MFP (04.FB.0.4)     Installazione rapida     Aerox VersaLink C415 Color MFP     Text. 106. 101.231     Installazione averante     Installazione averante | Final State State Stat | Nome code di stampa<br>Inne vienante Cato colo etti pideratori pi<br>Satora di darga<br>PC, dime<br>Monto lattora toma di a dona annajatari<br>PC, dime<br>Monto di stamografia<br>Chier di stamografia |
| La stampante non è presente?                                                                                                    |                                                                                                    | Arrula<br>Instille                                                                                                    |

Qui è possibile modificare:

- Nome coda di stampa = il nome della stampante che verrà installata (esempio: 'Stampante Corridoio')
- Sistema di stampa = è consigliabile selezionare il sistema TIPO 3, che risponde meglio a stampe da gestionali, dal web o da software grafici.
- PDL driver = qui si può scegliere se utilizzare i driver PCL o PostScript (suggeriamo i primi).
- Driver di scansione TWAIN = se si dispone di un software che deve scansionare direttamente dalla stampante MFP.

Fatte le dovute scelte si clicca su INSTALLA e si attende l'esito di installazione, chiudendo con FATTO. Si può ora andare nel PANNELLO DI CONTROLLO per impostare le opzioni predefinite di stampa nelle preferenze della stampante:

|                                                         |                                             |        | ,         | kero   |
|---------------------------------------------------------|---------------------------------------------|--------|-----------|--------|
| ni di stampa . Desireci ma                              | Contrast data statut                        |        |           |        |
| Tree dilaway                                            | <ul> <li>Opzioni documento "Avar</li> </ul> | 2.808  |           |        |
| Stampa normale                                          | ~                                           |        |           |        |
| Carta                                                   |                                             |        |           | _      |
| -A4 (210 x 297 mm)<br>-Bianco<br>-Tipo predet stampante | -                                           |        | ~         |        |
| Stampa fronte/retro                                     |                                             |        |           |        |
| Stampa fronte/retro                                     | ~                                           |        |           | -      |
| Bianco e nero Xerox                                     |                                             |        |           | P      |
| No (Usa colore docume                                   | ento) 🗸                                     |        |           |        |
| Qualità di stampa                                       |                                             |        |           |        |
| Avanzata                                                | ~                                           |        |           |        |
| Preselezioni<br>Impostazioni predefinite                |                                             | Stato: |           |        |
| 9 8 8                                                   |                                             | C      | K Annulla | Applic |

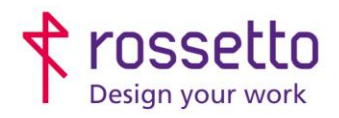

**GBR Rossetto S.p.A.** Via E. Fermi 7 35030 Rubano (PD) - Italia Tel. 049 87 38 666

Registro Imprese di Padova e C.F. n.00304720287 R.E.A. PD-251655 - P.IVA n.IT00304720287 Capitale Sociale € 1.400.000,00 i.v. gbrrossetto@legalmail.it - info@rossetto.work

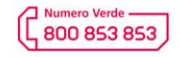

www.rossetto.work

| Guida per Clienti Nr. 10 - 2024                     | Emiss. 1 del 07/06/2024       |
|-----------------------------------------------------|-------------------------------|
| XEROX – C410/C415 Guida installazione su PC Windows | Realizzata da: Angelo Maiello |
|                                                     |                               |
|                                                     |                               |
|                                                     |                               |
|                                                     |                               |
|                                                     |                               |
|                                                     |                               |